# Réservations mise à disposition ASCE 72 :

Sur le site de l'asce72 il faut cliquer sur :

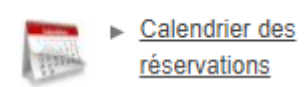

Ou directement à l'adresse suivante :

#### https://asce72.mygrr.net/

Vous arrivez sur le calendrier des ressources (Fourgon, salle Goupillon, tables et chaises).

Vous pouvez déjà regarder si la date que vous désirez est disponible en avançant ou reculant sur les flèches du calendrier

| Addr 2022                                                                                                    | Asce72  Voir le mois précédent  Voir le mois précédent  Réservation Asce 72 - Toutes les réservations Acout 2022 |       |          |       |          |        | Lundi 31 Janvier 2022 00 h00<br>Se connecter<br>Voir le mois suivant (*) |  |
|----------------------------------------------------------------------------------------------------|----------------------------------------------------------------------------------------------------|-------|----------|-------|----------|--------|--------------------------------------------------------------------------|--|
| Sem Lun. Mar. Mer. Jeu. Ven. Sam. Dim.                                                                                                    |                                                                                                    |       |          | c     |          |        |                                                                          |  |
|                                                                                                    | lundi                                                                                                    | mardi | mercredi | jeudi | vendredi | samedi | dimanche                                                                 |  |
| 32         5         10         11         12         13         14           33         15         16         17         18         19         20         21                                                                                                    | 01                                                                                                    | 02    | 03       | 04    | 05       | 06     | 07                                                                       |  |
| 34         22         23         24         25         26         27         28           35         29         30         31         31         33         33         33         33         33         34         35         36         37         38         36         31         36         36         36         36         36         36         36         36         36         36         36         36         36         36         36         36         36         36         36         36         36         36         36         36         36         36         36         36         36         36         36         36         36         36         36         36         36         36         36         36         36         36         36         36         36         36         36         36         36         36         36         36         36         36         36         36         36         36         36         36         36         36         36         36         36         36         36         36         36         36         36         36         36         36         36         36 </td <td>08</td> <td>09</td> <td>10</td> <td>11</td> <td>12</td> <td>13</td> <td>14</td> | 08                                                                                                    | 09    | 10       | 11    | 12       | 13     | 14                                                                       |  |
| Domaines :                                                                                                    | 15                                                                                                    | 16    | 17       | 18    | 19       | 20     | 21                                                                       |  |
| Réservation Asce 72                                                                                                    | 22                                                                                                    | 23    | 24       | 25    | 26       | 27     | 28                                                                       |  |
| Ressources :                                                                                                    | 29                                                                                                    | 30    | 31       |       |          |        |                                                                          |  |
| Toutes les ressources                                                                                                    |                                                                                                    |       |          |       |          |        |                                                                          |  |
| Fourgon                                                                                                    |                                                                                                    |       |          |       |          |        |                                                                          |  |
| Salle Goupillon                                                                                                    |                                                                                                    |       |          |       |          |        |                                                                          |  |
| Tables et Chaises                                                                                                    |                                                                                                    |       |          |       |          |        |                                                                          |  |
| Légende des réservations                                                                                                    |                                                                                                    |       |          |       |          |        |                                                                          |  |

Pour réserver il faudra vous connecter avec votre identifiant puis votre mot de passe en cliquant sur se connecter

Vous arrivez sur l'écran suivant :

Identifiant : votre NOM en majuscules

Mot de passe : votre N° adhérents ( 5 chiffres)

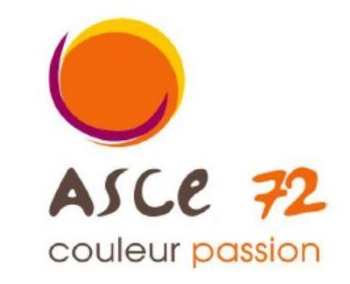

Association Sportive Culturelle et d'Entraide de la Direction Départementale des Territoires de la Sarthe

# Gestion et Réservation de Ressources

Asce72

En raison du caractère personnel du contenu, ce site est soumis à des restrictions utilisateurs. Pour accéder aux outils de réservation, identifiez-vous :

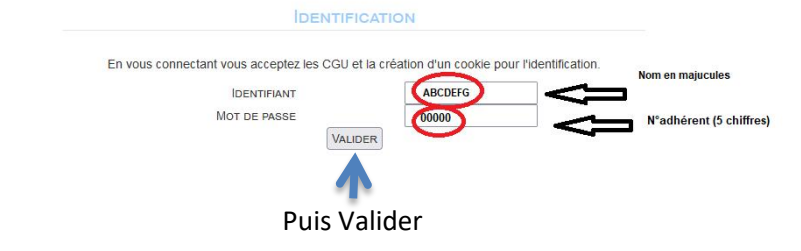

# Votre prénom et nom s'affiche vous êtes connecté

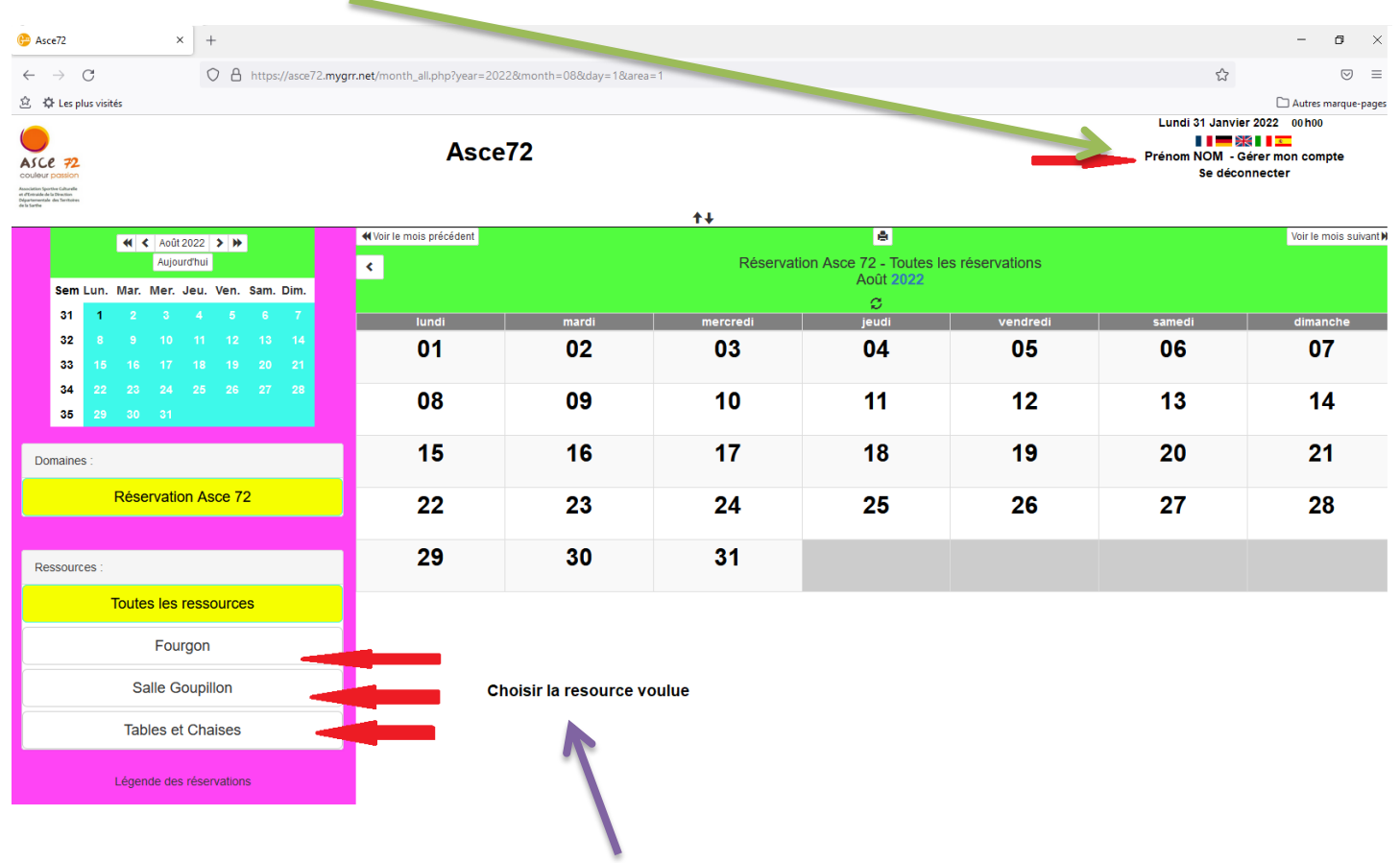

Choisir la ressource que vous voulez réserver

### Exemple Salle Goupillon :

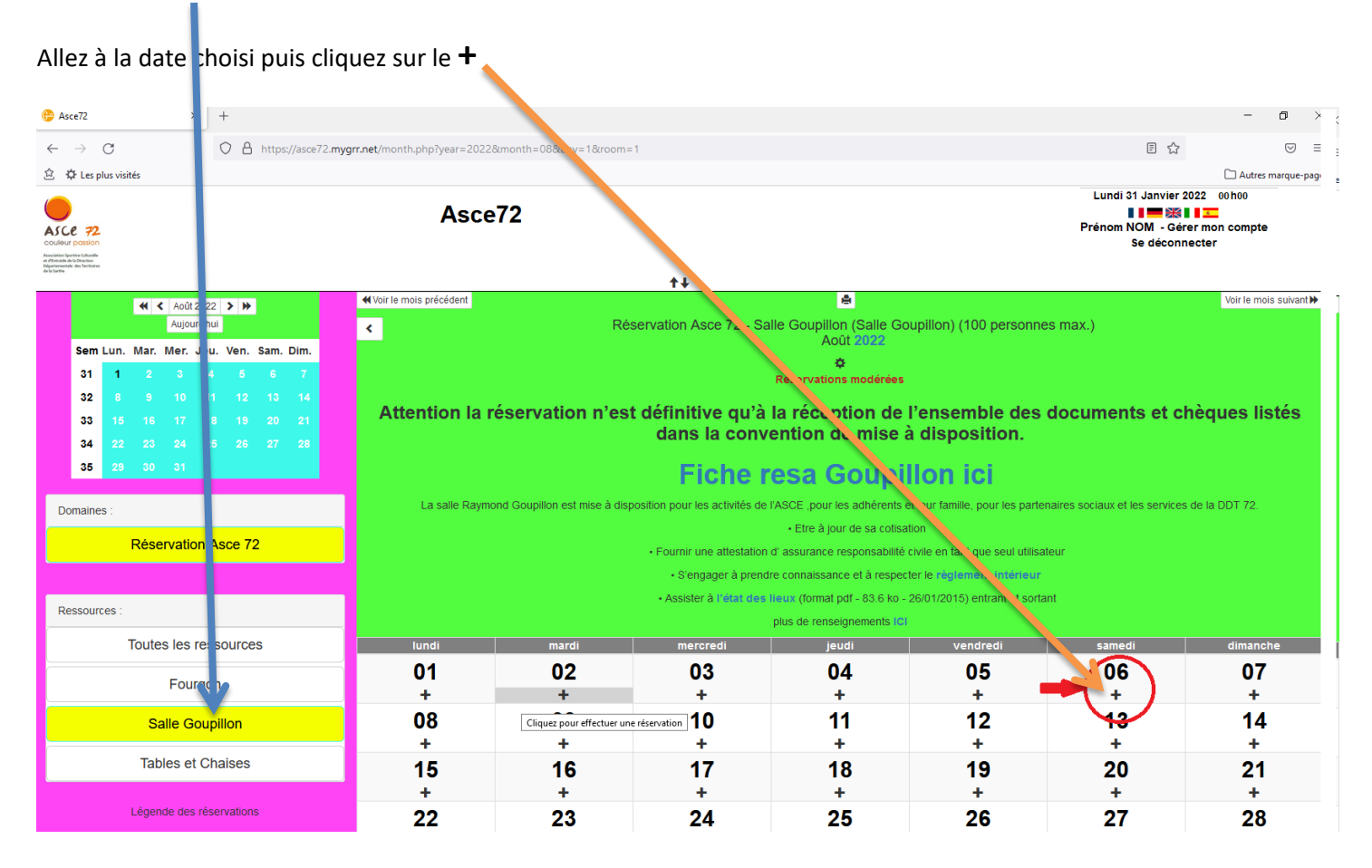

#### L'écran suivant s'affiche vous retrouvez votre prénom Nom

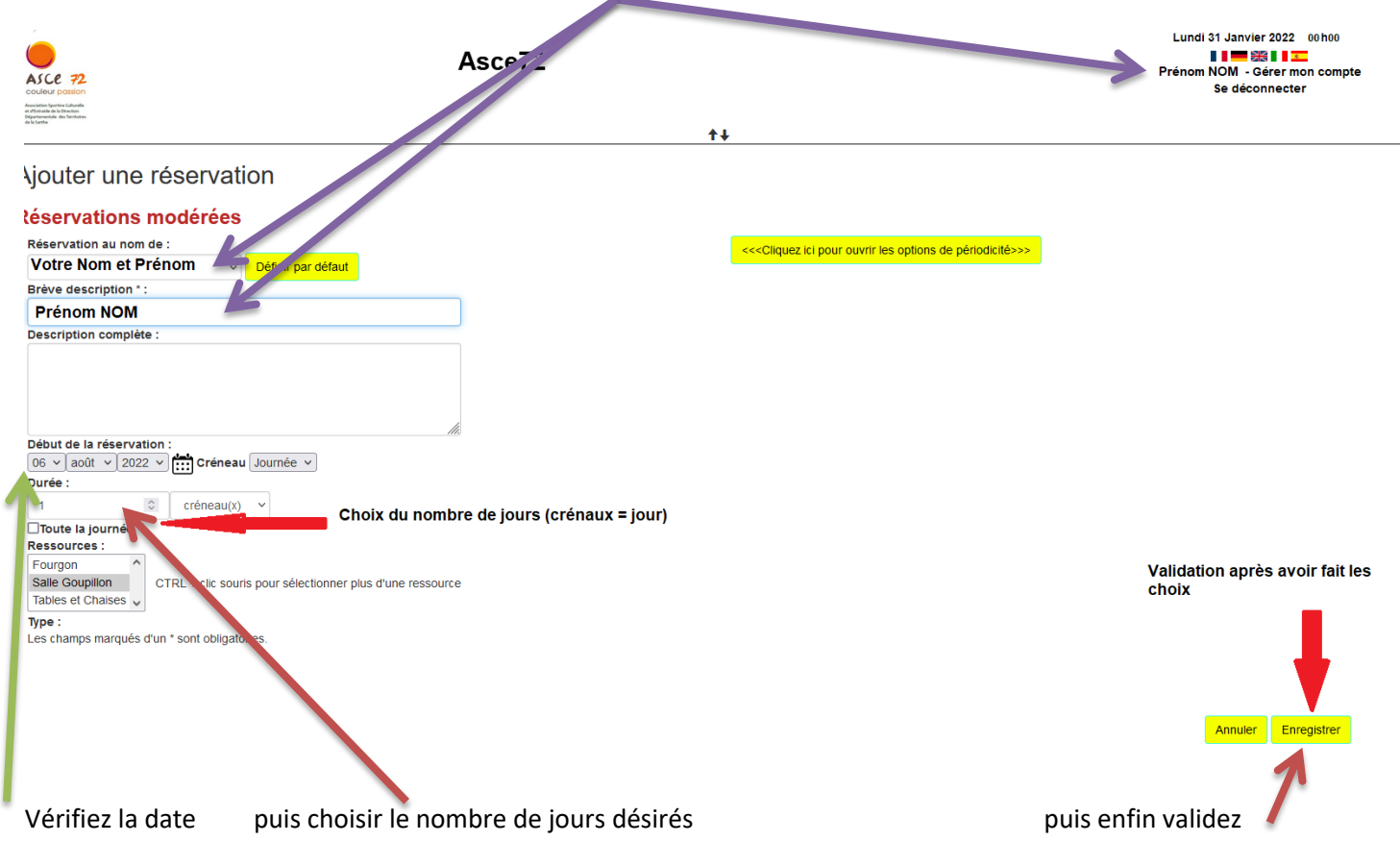

Réservations modérées = Réservations sous conditions d'acceptations !

# La préservation est validée

| $\leftarrow$ $\rightarrow$ X O A https://asce72.m                                                                                                    | ygrr.net/month.php?year=2022&m                                                                                                    | onth=08&day=06&area                                                  | =1&room=1               |                                                             |                                                                                                    |                               | ☆ 🛛 🕬 🗏                |  |  |  |  |  |
|----------------------------------------------------------------------------------------------------|----------------------------------------------------------------------------------------------------|----------------------------------------------------------------------|-------------------------|-------------------------------------------------------------|----------------------------------------------------------------------------------------------------|-------------------------------|------------------------|--|--|--|--|--|
| 这 贷 Les plus visités                                                                                                    |                                                                                                    |                                                                      |                         |                                                             |                                                                                                    |                               | 🗋 Autres marque-pag    |  |  |  |  |  |
| ALCE 72<br>COLOUR (DISION<br>Market And Alexandrometers)                                                                                                    |                                                                                                    | Lundi 31 Janvier 2022 00000<br>● ● ● ● ● ● ● ● ● ● ● ● ● ● ● ● ● ● ● |                         |                                                             |                                                                                                    |                               |                        |  |  |  |  |  |
|                                                                                                    |                                                                                                    |                                                                      | t∔                      |                                                             |                                                                                                    |                               |                        |  |  |  |  |  |
| ✓     Août 2022       Aujourd'hui                                                                                                    | < Voir le mois precedent                                                                                                    | Ré                                                                   | eservation Asce 72 - Sa | alle Goupillon (Salle Go                                    | oupillon) (100 persor                                                                                      | ines max.)                    | voir le mois suivant 🕨 |  |  |  |  |  |
| Sem Lun. Mar. Mer. Jeu. Ven. Sam. Dim.                                                                                                    |                                                                                                    |                                                                      |                         | Août 2022                                                   |                                                                                                    |                               |                        |  |  |  |  |  |
| 31 1 2 3 4 5 6 7                                                                                                    | Réservations modérées                                                                                                    |                                                                      |                         |                                                             |                                                                                                    |                               |                        |  |  |  |  |  |
| 32         8         9         10         11         12         13         14           33         15         16         17         18         19         20         21           34         22         23         24         25         26         27         28 | Attention la réservation n'est définitive qu'à la réception de l'ensemble des documents et chèques listés dans la convention de mise à disposition. |                                                                      |                         |                                                             |                                                                                                    |                               |                        |  |  |  |  |  |
| <b>35</b> 29 30 31                                                                                                    |                                                                                                    |                                                                      | Fiche r                 | esa Goupi                                                   | llon ici 👘                                                                                                 |                               |                        |  |  |  |  |  |
| Domaines :                                                                                                    | La salle Raymond                                                                                                    | Go @ asce72.mygrr.net                                                |                         | s adhérents (                                               | et leur famille, pour les pa                                                                               | rtenaires sociaux et les serv | ices de la DDT 72.     |  |  |  |  |  |
| Réservation Asce 72                                                                                                    |                                                                                                    | Les modifications ont                                                | été enregistrées !      | r de sa cotisa                                              | de sa collsation  sponsabilité civile en tant que seul utilisateur e et à respecter le règlement intérieur |                               |                        |  |  |  |  |  |
| Ressources :                                                                                                    |                                                                                                    |                                                                      | Assister à l'état des   | lieux (format pdf - 83.6 ko -<br>plus de renseignements ICI | 26/01/2015) entrant et so                                                                                  | ortant                        |                        |  |  |  |  |  |
| Toutes les ressources                                                                                                    | lundi                                                                                                    | mardi                                                                | mercredi                | jeudi                                                       | vendredi                                                                                                   | samedi                        | dimanche               |  |  |  |  |  |
| Fourgon                                                                                                    | 01                                                                                                    | 02                                                                   | 03                      | 04                                                          | 05                                                                                                    | 06                            | 07                     |  |  |  |  |  |
| Salle Goupillon                                                                                                    | +                                                                                                    | +                                                                    | +                       | +                                                           | +                                                                                                    | Prénom NOM                    | < Prénom NOM           |  |  |  |  |  |
| Tables et Chaises                                                                                                    | 08<br>+                                                                                                    | 09<br>+                                                              | 10<br>+                 | 11<br>+                                                     | 12<br>+                                                                                                    | 13                            | 14<br>+                |  |  |  |  |  |
| Légende des réservations                                                                                                    | 15<br>+                                                                                                    | 16<br>+                                                              | 17                      | 18<br>+                                                     | 19<br>+                                                                                                    | 20                            | 21<br>+                |  |  |  |  |  |
| Données transférées denuis acce72 myorr net                                                                                                    | 22                                                                                                    | 23                                                                   | 24                      | 25                                                          | 26                                                                                                    | 27                            | ^ Haut de<br>la page   |  |  |  |  |  |
| the depart over any granter                                                                                                    |                                                                                                    |                                                                      |                         |                                                             |                                                                                                    | _                             |                        |  |  |  |  |  |

La réservation est en attente de confirmation !

(la réservation n'est définitive qu'à la réception de l'ensemble des documents et chèques listés dans la convention de mise à disposition).

Un mail de confirmation vous est envoyé pour valider la pré-réservation.

Un mail de confirmation définitif sera envoyé lors de la validation des documents.